電子ブック・電子ジャーナルは、オンライン環境があれば、スマホやタブレット、パソコンなどの端末から 読むことができる図書・雑誌です。「電子ブック・電子ジャーナル検索」を使って探すことができます。

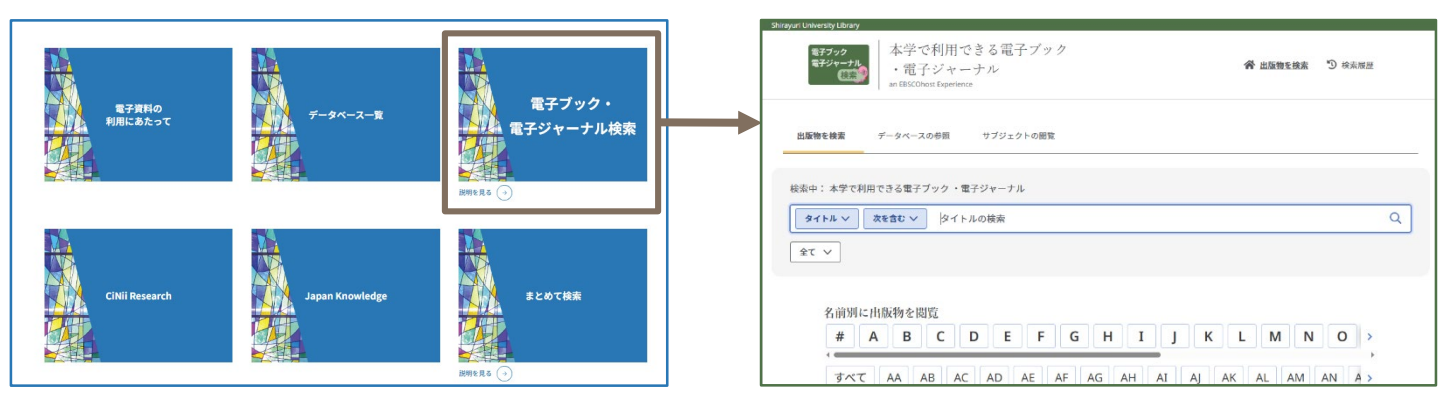

「電子ブック・電子ジャーナル検索」へは、図書館ホームページ「電子資料」ページからアクセスできます。 ※MyOPACへのログインが必要です。CampusSquareと同じID・パスワードでログインしてください。

# 電子ブックの利用方法

## ①「電子ブック・電子ジャーナル検索」の検索バーにタイト<u>ル・キーワードを入力して検索する</u>

| 検索中: 本学で利用できる電子ブ | 「ック ・電子ジャーナル |  |
|------------------|--------------|--|
| タイトル 🗸 次を含む 🗸    | TOEIC        |  |
| 全て マ             |              |  |

### ②利用したい電子ブックのプラットフォームをクリックする

検索結果から、利用したい電子ブックの書誌情報の下に表示されるプラットフォームをクリックします。 プラットフォームとは、電子ブック・電子ジャーナルの提供元のことで、「KinoDen」 「EBSCO eBooks」 「MARUZEN eBook Library」などがあります。

|                                                                                             |        | 結果: 17 表示: 25 ∨ ↓ ■ 関連度 ∨                                                                                                    |
|---------------------------------------------------------------------------------------------|--------|----------------------------------------------------------------------------------------------------|
| 〒 検索結果の絞り込み                                                                                 | ×      |                                                                                                    |
| リソース                                                                                        | $\sim$ |                                                                                                    |
| Book                                                                                        | 17     | <sup>普通</sup><br>キクタン <mark>TOEIC</mark> test score 600 改訂版 【音声付】                                                                                                    |
| サブジェクト                                                                                      | $\sim$ | <b>ISBN:</b> 978-4-7574-2816-4; 978-4-7574-2747-1                                                                                                    |
| Language and literature                                                                     | 9 >    | サフシェント (LL): Language and literature English Modern English<br>出版社: アルク                                                                                                    |
| <ul> <li>Bibliography. Library science.</li> <li>Information resources (General)</li> </ul> | 3 >    | 著者: 一杉武史; アルク<br>代替タイトル: きくたん とーいっく てすと すこあ ろっぴゃく; きくたん <mark>TOELC</mark> TEST SCORE 600; きくた<br>ん <mark>TOELC</mark> TEST SCORE 600 かいていばん; キクタン <mark>TOELC</mark> TEST SCORE 600 カイテイバン |
| データベース                                                                                      | $\sim$ | 詳細を表示                                                                                                    |
| MARUZEN eBook Library                                                                       | 14     | 全文アクセス م EBSCO eBooks                                                                                                    |
| EBSCO eBooks                                                                                | 3      | 2016                                                                                                    |

#### ③リンク先で資料を閲覧する

該当の電子ブックのページが表示されます。ページの構造はプラットフォームごとに異なりますが、 「PDF全文」「閲覧」「読む」などのボタンを押すと資料を読むことができます。

### 電子ジャーナル

#### ①「電子ブック・電子ジャーナル検索」の検索バーに雑誌のタイトルを入力して検索する

「電子ブック・電子ジャーナル検索」では、電子ジャーナルに収録されている個別の記事を検索することは できません。雑誌タイトルから検索します。

| × • |
|-----|
|     |
|     |

#### ②利用したい電子ジャーナルのプラットフォームをクリックする

| 検索結果が多い場合は、<br>「リソース」の<br>「Journal」にチェックを<br>入れると検索結果を<br>電子ジャーナルに絞れます。 | <ul> <li>         ・ 検索結果の絞り込み         確定条件          </li> <li>             査読誌         </li> <li>             サソース         </li> <li>             Journal         </li> </ul> | X<br>~<br>13<br>~<br>19 | 転来: 21 ま示: 25 ∨ ↓〒 関連度 ∨           1.       ● 査読 雑誌         Cognition: international journal of cognitive psychology         ISSN: 0010-0277; 1873-7838         サブジェクト(LC): Philosophy, Psychology, Religit         出版社: Elsevier Science Limited       プラットフォームが複数あり、 |
|-------------------------------------------------------------------------|----------------------------------------------------------------------------------------------------|-------------------------|----------------------------------------------------------------------------------------------------|
| リソース<br>」 Journal<br>Book                                               | Book  TJジェクト  Philosophy, Psychology, Religion  Medicine  Science  Diblesembul Ubresenione                                                                                    | 2<br>10 ><br>3 ><br>2 > | <pre>代替タイトル: Cognition 詳細を表示 全文アクセス ▲  C ScienceDirect 2019-01-01 - 2023-12-31</pre> それぞれで利用できる巻号が 異なる場合があります。                                                                                                    |

#### ③リンク先で巻号一覧などから利用したい記事・論文を探す

#### ④資料を閲覧する

| 全  | 文あり」 PDF全文」 | View PDF | Download PDF | などの表示がある! | リンクをクリック | 'すると、貧 | 資料を |
|----|-------------|----------|--------------|-----------|----------|--------|-----|
| 見る | ことができます。    |          |              |           |          |        |     |
| 1  |             |          |              |           |          |        |     |

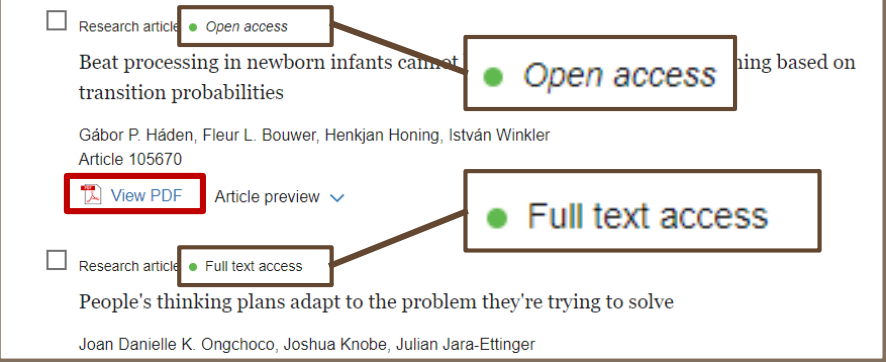

電子ジャーナルによっては 利用できない資料も一覧に 表示される場合があります。 「Full text access」 「Open access」などの 表記がある資料は 利用することができます。

#### JapanKnowledgeにも電子ブックが収録されています

辞書・事典などを見ることができるデータベース「JapanKnowledge」の 「本棚」からは、『新編日本古典文学全集』(小学館)、 『明治文学全集』(筑摩書房)、「文庫クセジュ」「東洋文庫」といった 電子ブックを読むことができます。「電子ブック・電子ジャーナル検索」 ではヒットしない資料も含まれますので、ラインナップを実際に確認 してみましょう。

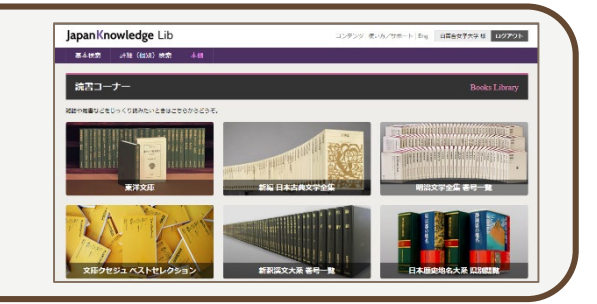